| Part 2: How to Log in via Okta FastPass                                                                                                    |                                                                                                    |  |
|----------------------------------------------------------------------------------------------------|----------------------------------------------------------------------------------------------------|--|
| <ul> <li>New Incognito window</li> <li>Google Chrome</li> <li>Pin to taskbar</li> <li>Close window</li> <li>Output</li> <li>Output</li> <li>Ou</li></ul> | Step 2.1<br>Open preferred web browser (Chrome,<br>Safari, or Firefox)<br>Right click the browser icon on the taskbar<br>then select "New<br>Incognito/InPrivate/Private window" |  |
| Microsoft Sign in EmployeeID@k12.hi.us No account? Create one! Can't access your account? Back Next                                                                                                    | Step 2.2<br>Go to the site "https://myapps.microsoft.com/"<br>and enter your "EmployeeID@k12.hi.us".                                                                             |  |

|                                                                              | Step 2.3                                             |
|------------------------------------------------------------------------------|------------------------------------------------------|
| State of Hawaii<br>Department of Education                                   | Select "Sign in with Okta FastPass"                  |
| Sign In                                                                      | Note: You will be redirected to the Okta login page. |
| Signin                                                                       |                                                      |
| Sign in with Okta FastPass                                                   |                                                      |
| OR                                                                           |                                                      |
| Username                                                                     |                                                      |
| EmployeeID@k12.hi.us                                                         |                                                      |
| Keep me signed in                                                            |                                                      |
|                                                                              |                                                      |
| Next                                                                         |                                                      |
|                                                                              | Sten 2.4                                             |
| Open Okta Verify?                                                            | Soloot "Open Okta Verify"                            |
| Always allow hidoe.okta.com to open links of this type in the associated app | Select Open Okta verity .                            |
| Open Okta Verify                                                             |                                                      |
|                                                                              |                                                      |
| Click "Open Okta Verify" on the browser<br>prompt                            |                                                      |
| Didn't get a prompt?                                                         |                                                      |
| Open Okta Verify                                                             |                                                      |
| Don't have Okta Verify?                                                      |                                                      |
| Download here<br>Back to sign in                                             |                                                      |
|                                                                              |                                                      |

| Okta Verify - X                                                                      | Step 2.5                                                          |
|--------------------------------------------------------------------------------------|-------------------------------------------------------------------|
|                                                                                      | After Okta Verify opens, Select "Yes, it's me".                   |
|                                                                                      |                                                                   |
| Are you trying to sign in?<br>k12.hi.us<br>M Microsoft Office 365<br>Phidoe.okta.com |                                                                   |
| Yes, it's me No, it's not me                                                         |                                                                   |
|                                                                                      | Step 2.6                                                          |
| State of Hawaii<br>Department of Education                                           | Enter EmployeeID@k12.hi.us password and select " <b>Verify</b> ". |
| ****                                                                                 | Note: Okta Verify will minimize.                                  |
| Verify with your password<br>(k12.hi.us                                              |                                                                   |
| Password                                                                             |                                                                   |
| Verify                                                                               |                                                                   |
| Forgot password?<br>Back to sign in                                                  |                                                                   |

|                                                                                                    | Step 2.7                                                                                                    |
|----------------------------------------------------------------------------------------------------|----------------------------------------------------------------------------------------------------|
| State of Havail<br>Department of Education                                                                           | A prompt to set up a security question will appear. Select " <b>Set up</b> ".                                            |
| Set up security methods<br>(k12.hi.us                                                                                |                                                                                                    |
| Security methods help protect your Okta account by ensuring only you have access.                                    |                                                                                                    |
| Set up required                                                                                                    |                                                                                                    |
| Security Question<br>Choose a security question and<br>answer that will be used for signing<br>in<br>Used for access |                                                                                                    |
| <u>Back to sign in</u>                                                                                               |                                                                                                    |
|                                                                                                    | Step 2.8                                                                                                    |
| State of Hawaii<br>Department of Education                                                                           | Choose to " <i>create your own security question</i> ", or " <i>utilize a premade security question</i> ".               |
|                                                                                                    | Enter the answer for your question and press " <b>Verify</b> ".                                                          |
| Set up security question                                                                                             | Note: When setting a security question,<br>ensure that the answer you provide is one<br>you will remember in the future. |
| <ul> <li>Choose a security question</li> <li>Create my own security question</li> </ul>                              |                                                                                                    |
| Choose a security question What is the food you least liked as a chi                                                 |                                                                                                    |
| Answer                                                                                                    |                                                                                                    |
| •••••• •                                                                                                    |                                                                                                    |
| Verify                                                                                                    |                                                                                                    |

|                                                                                                    | Step 2.9                        |
|----------------------------------------------------------------------------------------------------|---------------------------------|
| State of Havaii<br>Department of Education                                                                                     | Select " <b>Set up later</b> ". |
| Set up security methods<br>(k12.hi.us                                                                                          |                                 |
| Security methods help protect your Okta account by ensuring only you have access.                                              |                                 |
| Set up optional  Phone Verify with a code sent to your phone Used for access or recovery  Set up  Et up later  Back to sign in |                                 |
|                                                                                                    | Step 2.10                       |
| © State of Howall<br>Department of Education<br>@k12.hi.us<br>Stav signed in?                                                  | Select "No"                     |
| Do this to reduce the number of times you are asked                                                                            |                                 |
| Don't show this again                                                                                                    |                                 |
| Hawaii - Department of Education                                                                                               |                                 |

| Image: Search apps     />     Search apps                                                                                                    < | Step 2.11                                                                               |
|----------------------------------------------------------------------------------------------------|-----------------------------------------------------------------------------------------|
| Apps dashboard                                                                                                    | Microsoft My Apps page will prompt with all of your different icons (G-Suite, etc.).    |
| Apps Stitlings                                                                                                    | Okta Verify setup is now complete.<br>Note: Not all of the icons will be similar to the |
|                                                                                                    |                                                                                         |
|                                                                                                    |                                                                                         |